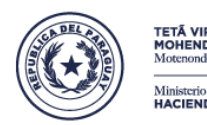

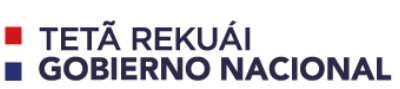

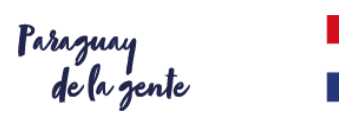

Dirección General de Personas y Estructuras Jurídicas y de Beneficiarios Finales

### TUTORIAL: INSCRIPCIÓN PARA REALIZAR TRÁMITES ELECTRÓNICOS ANTE LA Dirección General de Personas y Estructuras Jurídicas y de Beneficiarios Finales (DGPEJBF)

Fecha de actualización: 24/08/2021

Tutorial sencillo en 5 pasos (servicio gratuito)

- 1. Ingresar a la plataforma.
- 2. Completar formulario. Imprimir y firmar.
- 3. Adjuntar fotocopia autenticada de CI del solicitante.
- 4. Presentar ante la DGPEJBF.
- 5. Aguardar notificación vía email.

Más detalles:

#### PASO 1:

 Ingresar a la página de Sociedades desde la página del Ministerio de Hacienda y seleccionar "Acceso al sistema", elegir la opción "Solicitar inscripción para realizar trámites electrónicos", podrá verse la siguiente pantalla. Hacer clic en "Iniciar".

| Nombre                                          | Acciones   |  |
|-------------------------------------------------|------------|--|
| Inscripción para realizar trámites electrónicos | Li Iniciar |  |

#### PASO 2:

• Al iniciar el trámite, la primera página a visualizar es el formulario para la carga de los datos del solicitante.

| Iniciar tramite Inscripción para re                                   | ealizar tramites electronicos                                                                                                    |
|-----------------------------------------------------------------------|----------------------------------------------------------------------------------------------------|
| OBSERVACIÓN:                                                          |                                                                                                    |
| Para realizar trámites elec<br>Departamento de Registro<br>identidad. | trónicos se deberá completar, generar el documento, imprimir, firmar y entregar el formulario en el<br>y Fiscalización de Sociedades, conjuntamente con la fotocopia autenticada de la cédula de |
|                                                                       |                                                                                                    |
| Datos de la persona q                                                 | ue realizará los trámites por medio de un usuario y una contraseña                                                                                                    |
| Nombres:                                                              |                                                                                                    |
| Apellidos:                                                            |                                                                                                    |
| Cédula de Identidad №:                                                |                                                                                                    |
|                                                                       | (*) Adjuntar fotocopia autenticada de la cédula.                                                                                                    |
| Adjuntar cédula de                                                    | O Subir archivo                                                                                                    |
| roentoau                                                              | Cedula de Indentidad                                                                                                    |
| Profesión:                                                            |                                                                                                    |
| Domicilio:                                                            |                                                                                                    |
| Número de Teléfono Fijo:                                              |                                                                                                    |
|                                                                       |                                                                                                    |
|                                                                       |                                                                                                    |
|                                                                       |                                                                                                    |
| {                                                                     | <u>}</u>                                                                                                    |
| <b>A</b>                                                              | le la la la la la la la la la la la la la                                                                                                    |
| Eduardo V. Haedo N                                                    | " 103 c/ Ind. Nacional – 5to. Piso                                                                                                    |

www.hacienda.gov.py

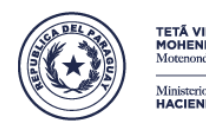

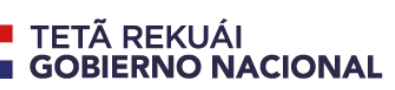

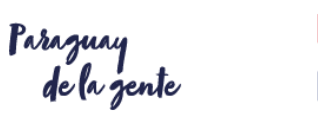

Siguiente

# "Promoviendo el bienestar ciudadano"

Dirección General de Personas y Estructuras Jurídicas y de Beneficiarios Finales

- Una vez que complete el formulario, presionar el botón
- En caso de que el solicitante no pueda llegar hasta la DGPEJBF para entregar el formulario de Solicitud para realizar trámites electrónicos, puede autorizar a un tercero esta gestión. La autorización será válida exclusivamente para la presentación de este formulario (no para gestiones futuras). Si el solicitante será quien entregue su formulario, no se requiere autorizar a nadie para el efecto.
- Se verá la siguiente página: dar clic en **Descargar formulario.** Acá el solicitante podrá descargar la solicitud.
- Se abrirá el formulario en formato PDF. Imprimir el formulario (una copia). Firmar el formulario. <u>Observación</u>: el documento puede ser guardado en la ubicación que el solicitante designe.

| Generar documento y descargar                                                                                                    |
|----------------------------------------------------------------------------------------------------|
| L Descargar Formulario                                                                                                    |
| <b>OBSERVACIÓN:</b><br>Para realizar trámites electrónicos se deberá generar el documento, imprimir, firmar y entregar el formulario en el<br>Departamento de Registro y Fiscalización de Sociedades, conjuntamente con la fotocopia autenticada de la cédula de<br>identidad. |
| <ul> <li>✓ Volver</li> <li>Siguiente &gt;</li> </ul>                                                                                                    |

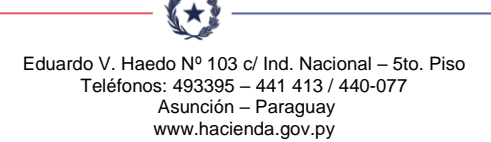

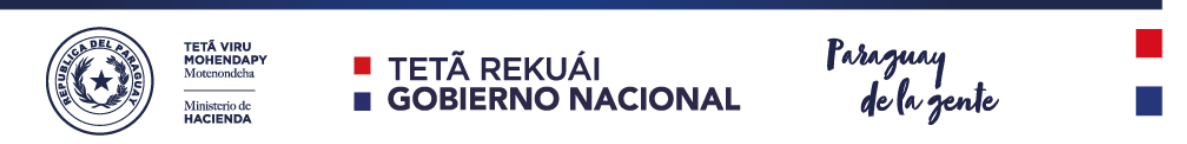

Dirección General de Personas y Estructuras Jurídicas y de Beneficiarios Finales

| CÓDIGO: DRFS-P-9//06-05-16/01                                                                                                    | Nº de trâmite: 1                                                                                                    | CÓDIGO: DRFS-P-9/06-05-16/01                                                                                                    | Nº de trâmite: 1                                                                                                    |
|----------------------------------------------------------------------------------------------------|----------------------------------------------------------------------------------------------------|----------------------------------------------------------------------------------------------------|----------------------------------------------------------------------------------------------------|
| INSCRIPCIÓN PARA R<br>TRÁMITES ELECTRÓN                                                                                                    | IEALIZAR<br>NICOS                                                                                                    | INSCRIPCIÓN PARA<br>TRÂMITES ELECTRÓ                                                                                                    | REALIZAR<br>NICOS                                                                                                    |
| DATOS DE LA PERSONA QUE REALIZARÁ LOS TRÁ<br>Contraseña                                                                                                    | MITES POR MEDIO DE UN USUARIO Y UNA                                                                                                    | DATOS DE LA PERSONA QUE REALIZARÁ LOS TR<br>CONTRASEÑA                                                                                                    | MITES FOR MEDIO DE UN USUARIO Y UNA                                                                                                    |
| Nombre: Carlos                                                                                                    |                                                                                                    | Nombre: Carlos                                                                                                    |                                                                                                    |
| Apellidos: Ramos                                                                                                    |                                                                                                    | Apellidos: Ramos                                                                                                    |                                                                                                    |
| Cédula de Identidad N°: 1418638 (*)                                                                                                    |                                                                                                    | Cédula de Identidad N*: 1418638 (*)                                                                                                    |                                                                                                    |
| Profesión: Lic. en Analisis de Sistemas                                                                                                    |                                                                                                    | Profesión: Lic. en Analisis de Sistemas                                                                                                    |                                                                                                    |
| Domicilio: haedo 103                                                                                                    |                                                                                                    | Domicilio: haedo 103                                                                                                    |                                                                                                    |
| túmero de Teléfono Filo: 441413                                                                                                    |                                                                                                    | Número de Teléfono Fijo: 441413                                                                                                    |                                                                                                    |
| Número de Taláfono Móvil: 0002248212                                                                                                    |                                                                                                    | Número de Teléfono Móvil: 0992246212                                                                                                    |                                                                                                    |
| Correo electrónico: carlos_ramos@hacienda.gov.py                                                                                                    |                                                                                                    | Correo electrónico: carlos_ramos@hacienda.gov.py                                                                                                    |                                                                                                    |
| Por la presente reconcizio expresamente mi respon<br>emergentes de la utilización de la clave de acceso (usua<br>nante el Departamento de Registro y Fiscalización de S<br>Ministerio de Hacienda.<br>Soy responsable ante la Abogacía del Tesoro y anti<br>información y documentación que adjunte a tal efecto. | sabilidad por los electos jurídicos y económicos<br>ario y contraseña) para realizar trámites electrónicos<br>Sociedades (DRFS) de la Abogacía del Tesoro del<br>le terceros por los trámites que solicite y por la | Per la presente reconcacto expresamente ni recogo<br>energente de la dificación de la claver de acoreo (os<br>ante al Departamento de Registro y Tissalitación de<br>Menistrer de Hosientel.<br>Soy responsable anto la Aboganía del Tesson y an<br>información y documentación que adjunte a tal efecto.<br>Me consortente a consultar por escrito en el caso a | nabilidad por los electrios jurísdicos y económico<br>ando y contrasteño para natizar traintes estechnicos<br>Sociedades (DRPS) de la Abogacia del Tesoro d<br>te terceros por los trámites que solicite y por<br>noue quiera cancetar el acceso otorgado (usuario |
| Me comprometo a comunicar por escrito en el caso en<br>contraseña).                                                                                                    | que quiera cancelar el acceso otorgado (usuario y                                                                                                    | contrasaña).                                                                                                    |                                                                                                    |
|                                                                                                    |                                                                                                    | (*) Adjuntar fotocopia autenticada de la cédula.                                                                                                    |                                                                                                    |
| *) Adjuntar fotocopia autenticada de la oédula.                                                                                                    |                                                                                                    |                                                                                                    | FIRMA DEL SOLICITANT                                                                                                    |
|                                                                                                    | FIRMA DEL SOLICITANTE                                                                                                    | AUTORIZACIÓN PARA PRESENTACIÓN POR TERO                                                                                                    | EROS                                                                                                    |
| AUTORIZACIÓN PARA PRESENTACIÓN POR TERCE<br>Por la presente autorizo expresamente a Juan Perez, or<br>formulario de inscripción para realizar trámites electrónic<br>de Sociedades (DRFS) de la Abogacía del Tesoro del Mi                                                                                        | EOS.<br>on Cédula de Identidad Nº 1231231, a presentar este<br>os ante el Departamento de Registro y Fiscalización<br>nisterio de Hacienda.                                                                         | Por la presente autorizo expresamente a NO APLICA,<br>este formulario de Inscripción para realizar trámites<br>Fiscalización de Sociedades (DRFS) de la Abogacia de                                                                                                    | con Cédula de Identidad N° NO APLICA, a present<br>electrónicos ante el Departamento de Registro<br>l Tesoro del Ministerio de Hacienda.<br>NO APLIC                                                                                                    |
|                                                                                                    | FIRMA DEL SOLICITANTE                                                                                                    |                                                                                                    | FIRMA DEL SOLICITANT                                                                                                    |
| 2. Ejemplo con te                                                                                                    | erceros autorizados.                                                                                                    | 1. Ejemplo sin t                                                                                                    | erceros autorizad                                                                                                    |

 Una vez que se descarga el documento, presionar el botón Siguiente para visualizar el paso final:

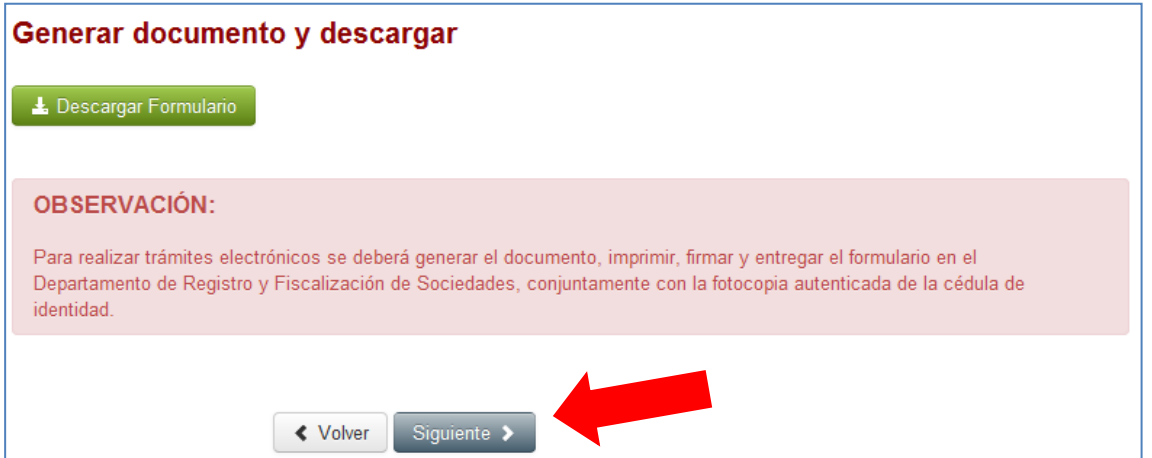

### Paso final

Para confirmar y enviar el formulario a la siguiente etapa (ABOGACIA DEL TESORO) haga click en Finalizar.

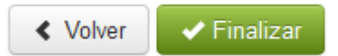

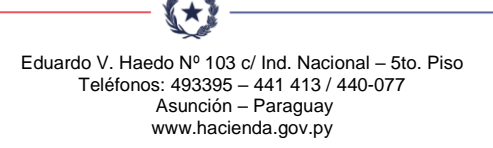

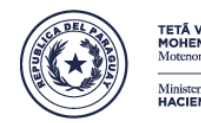

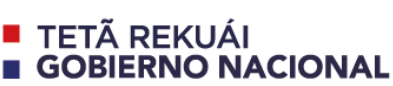

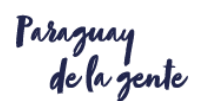

Finaliza

Dirección General de Personas y Estructuras Jurídicas y de Beneficiarios Finales

• Al presionar

concluye el registro de inscripción.

### PASO 3:

• El solicitante adjunta a su formulario impreso y firmado una fotocopia autenticada de su cédula de identidad vigente.

#### PASO 4:

- Se acerca el formulario impreso, firmado y fotocopia autenticada de cédula de identidad del solicitante ante Mesa de entrada del DGPJBF (Haedo N° 103 esq. Independencia Nacional, piso 5).
- El funcionario recibe la solicitud, verifica, solicita cédula de identidad original del solicitante (o autorizado si fuera el caso) y expide como acuse la Recepción de documentos.
- Internamente, en la DGPEJBF se genera el usuario para realizar trámites administrativos.
- Al estar activo el usuario, se notifica vía email a la dirección de correo declarada.

#### **EXCEPCION:** Por la situación sanitaria,

- El usuario remite electrónicamente la solicitud y no necesita acercar el formulario impreso.
- El analista informático remite directamente el usuario asignado al correo declarado del solicitante, en un plazo de 48 horas aproximadamente.

#### PASO 5:

- Salvo casos especiales, el solicitante recibe en un plazo no mayor a 3 días hábiles, una notificación vía email sobre su aprobación de solicitud. A partir de este momento, su usuario está activo.
- En la notificación, se le solicitará crear una contraseña para vincularla a su usuario.

| l hacer click e<br>establecer tu | n Reestablecer se te enviara un<br>contraseña. | i email indicando las instr <mark>ucciones pa</mark> ra |
|----------------------------------|------------------------------------------------|---------------------------------------------------------|
| suario o Corre                   | o electrónico                                  |                                                         |
|                                  |                                                |                                                         |
|                                  |                                                |                                                         |
| Volver                           | Peastablacar                                   |                                                         |
| Voiver                           | Recatablecer                                   |                                                         |

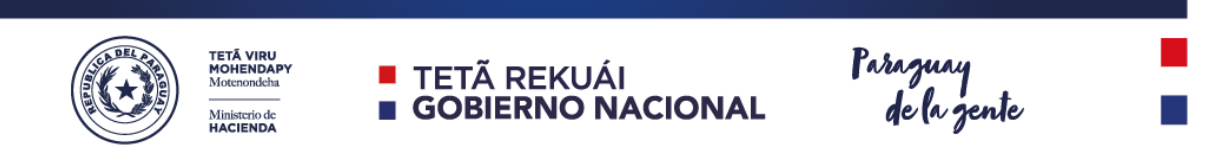

Dirección General de Personas y Estructuras Jurídicas y de Beneficiarios Finales

• Si en el futuro, el usuario olvida su contraseña, puede recuperar la misma vía sistema, accediendo al mismo link desde la web de sociedades, sección "Olvidó su contraseña?"

| ABOGACIA DE    | EL TESORO                                          | Iniciar sesión - |
|----------------|----------------------------------------------------|------------------|
| niciar trámite | Estos son los trámites que podés solicitar         |                  |
|                | Nombre                                             | Acciones         |
|                | Inscripción para realizar trámites electrónicos    | L iniciar        |
|                | Usuario o Correo electrónico                       |                  |
|                | Contraseña                                         |                  |
|                | <u>AOlvidaste tu contraseña?</u> - Registrate aquí |                  |
|                | O utilice su                                       |                  |

Ante cualquier consulta o sugerencia, por favor ingresar a www.hacienda.gov.py, "Sociedades", seleccionar trámite "Consultas y sugerencias".

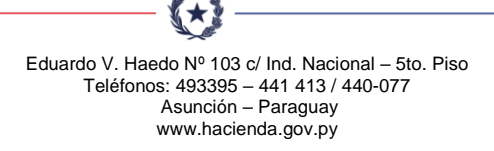